通信モジュール内蔵 無線 LAN IoT ゲートウェイ

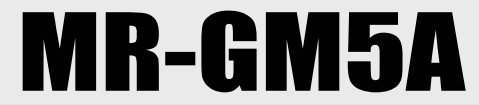

クイックスタートガイド

この度は MR-GM5A をお買い上げ頂きまして誠にありがとうございます。 本製品を正しくお使い頂くために、ご使用前に本紙をお読み下さい。

# 【1. 付属品の確認】

### 以下の品目が揃っているか確認して下さい。

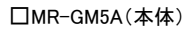

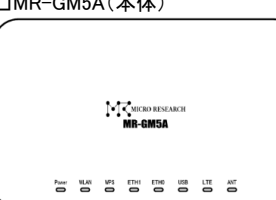

□内蔵通信モジュール用外部アンテナ(標準オプション)

□専用電源アダプター

□LAN ケーブル(カテゴリ 5e)

□はじめにお読み下さい&保証書

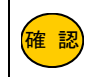

本製品に SIM カードは付属しておりません。

### 【2.本体各部の説明】

|       | 本体上面(モニタランプ)の説明                                                                                                    |  |  |  |  |
|-------|----------------------------------------------------------------------------------------------------|--|--|--|--|
| Power | 電源が ON のときに点灯します。                                                                                                    |  |  |  |  |
| WLAN  | <ul> <li>無線 LAN の状態を表します。</li> <li>オレンジ点灯:無線 LAN1(5GHz)、無線 LAN2(2.4GHz)、両方が有効</li> <li>赤点灯:無線 LAN1(5GHz)のみ有効</li> <li>緑点灯:無線 LAN2(2.4GHz)のみ有効</li> <li>点滅:無線 LAN クライアントが通信中</li> <li>消灯:無線 LAN 機能が無効</li> </ul> |  |  |  |  |
| WPS   | 本機の WPS 機能が動作中に点滅します。                                                                                                    |  |  |  |  |
| ETH1  | 有線 LAN ポート 1 のリンク状態を示します。(工場出荷値は有線 WAN ポートとして動作しています。)                                                                                                    |  |  |  |  |
| ETH0  | 有線 LAN ポート 0 のリンク状態を示します。                                                                                                    |  |  |  |  |
| USB   | USB ポートの状態を示します。<br>USB モバイルデータカードの初期化動作中に点滅します。USB モバイルデータカードの認識が完了すると点灯します。                                                                                                    |  |  |  |  |
| LTE   | 内蔵通信モジュールの動作状態を示します。<br>内蔵通信モジュールの初期化中・回線接続中に点滅します。回線接続が完了すると点灯します。                                                                                                    |  |  |  |  |
| ANT   | 内蔵通信モジュールのアンテナ状態を示します。<br>緑点灯:LTE で通信確立中、アンテナ数3本以上 緑点滅:LTE で通信確立中、アンテナ数2本以下<br>赤点灯:3G で通信確立中、アンテナ数3本以上 赤点滅:3G で通信確立中、アンテナ数2本以下                                                                                  |  |  |  |  |
|       | 本体背面(コネクタ部)の説明                                                                                                    |  |  |  |  |
| ANT   | 内蔵通信モジュール用外部アンテナを接続します。                                                                                                    |  |  |  |  |
| SIM   | SIM カードを挿入する SIM スロットです。<br>SIM スロットは標準 SIM カード(25×15mm)サイズです。                                                                                                    |  |  |  |  |
| USB   | USB タイプのモバイル通信カードを接続するための USB ポートです。                                                                                                    |  |  |  |  |
| INIT  | 設定を工場出荷値に戻すためのボタンです。<br>本製品の電源を入れた状態で、INITボタンを8秒以上押して下さい。8秒以上押したら INITボタンを放して下さい。<br>起動が完了すると初期化完了です。                                                                                                    |  |  |  |  |
| WPS   | WPSボタンです。<br>WPSボタンの使用方法については、当社ホームページに掲載されているユーザーズマニュアルを参照して下さい。                                                                                                    |  |  |  |  |
| ETH0  | 有線 LAN ポート 0 です。                                                                                                    |  |  |  |  |
| ETH1  | 有線 LAN ポート 1 です。<br>工場出荷値は有線 WAN ポートとして動作しています。 有線 LAN から初期設定を行う場合は、必ず ETHO ポートに接続して下さい。                                                                                                    |  |  |  |  |
| 12V   | 電源アダプター用コネクタです。<br>付属の専用電源アダプターを接続します。                                                                                                    |  |  |  |  |

□ 電源アダプター脱落防止クランプ

■本紙では有線 LAN 接続時の設定のみ説明しています。

無線 LAN パソコンの接続方法については、当社ホームページに掲載されているユーザーズマニュアルを参照して下さい。

- ■本紙では内蔵通信モジュール使用時の接続設定のみ説明しています。
- 内蔵通信モジュール以外の設定については、当社ホームページに掲載されているユーザーズマニュアルを参照して下さい。

■その他、本紙に記載されていない内容に関しては、当社ホームページに掲載されているユーザーズマニュアルを参照して下さい。

ユーザーズマニュアル掲載ページ URL : https://www.MRL.co.jp/supports-post/mr-gm5a

■本説明書中の設定画面は開発中のものです。実際の仕様と異なる場合があります。

## 【 3. 設定用パソコンとの接続 】

①パソコンの電源が OFF になっていることを確認した後、下記のように本製品と各機器を接続して下さい。

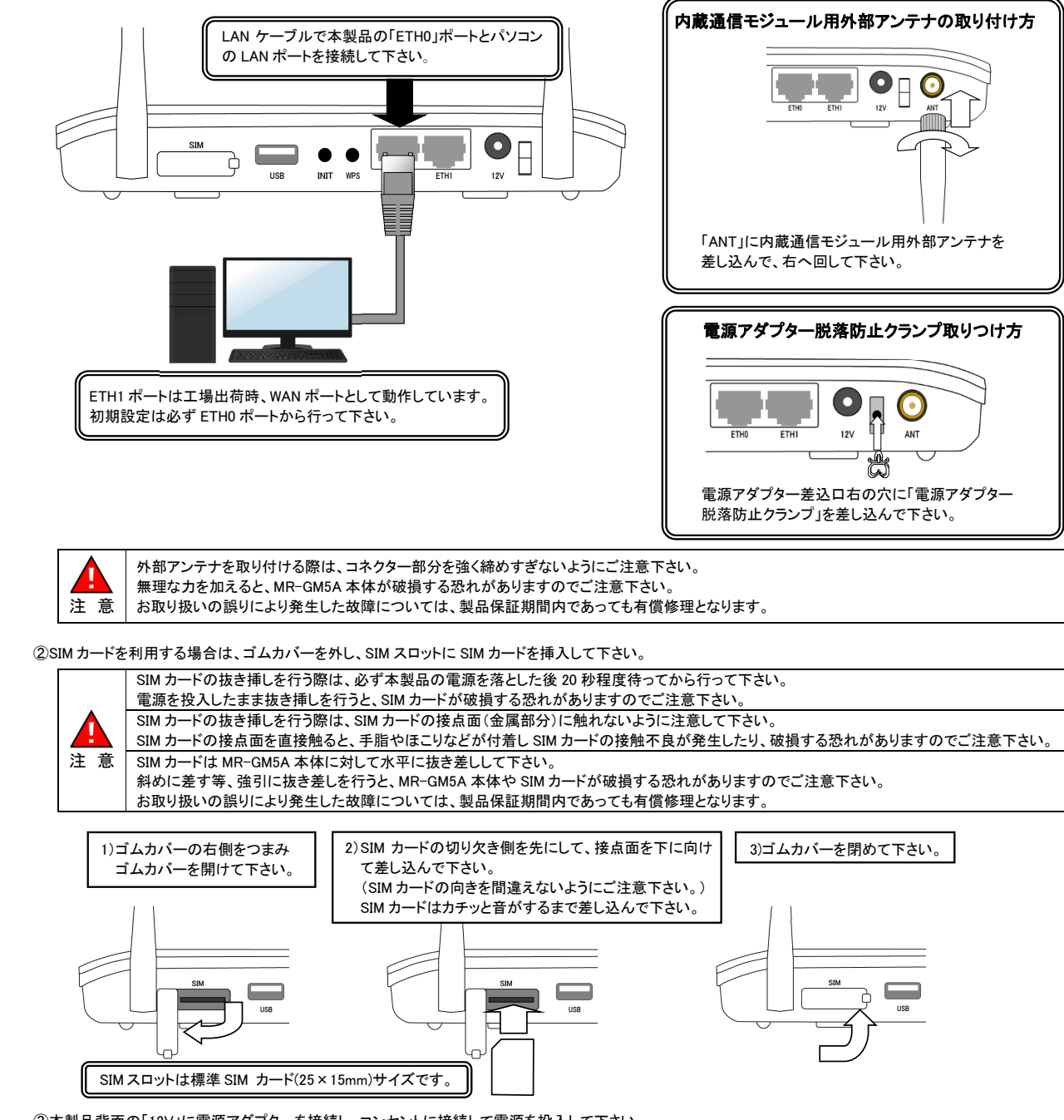

③本製品背面の「12V」に電源アダプターを接続し、コンセントに接続して電源を投入して下さい。 電源投入後、パソコンの電源を入れて下さい。

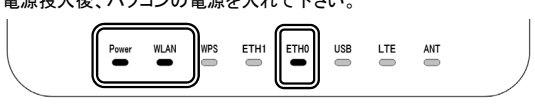

本体上面の「Power」、「WLAN」、「ETH0」の LED が点灯している事を確認して下さい。

## 【 4. 設定用パソコンの TCP/IP 設定 】

### 以下の手順で設定用パソコンの TCP/IP 設定を行って下さい。

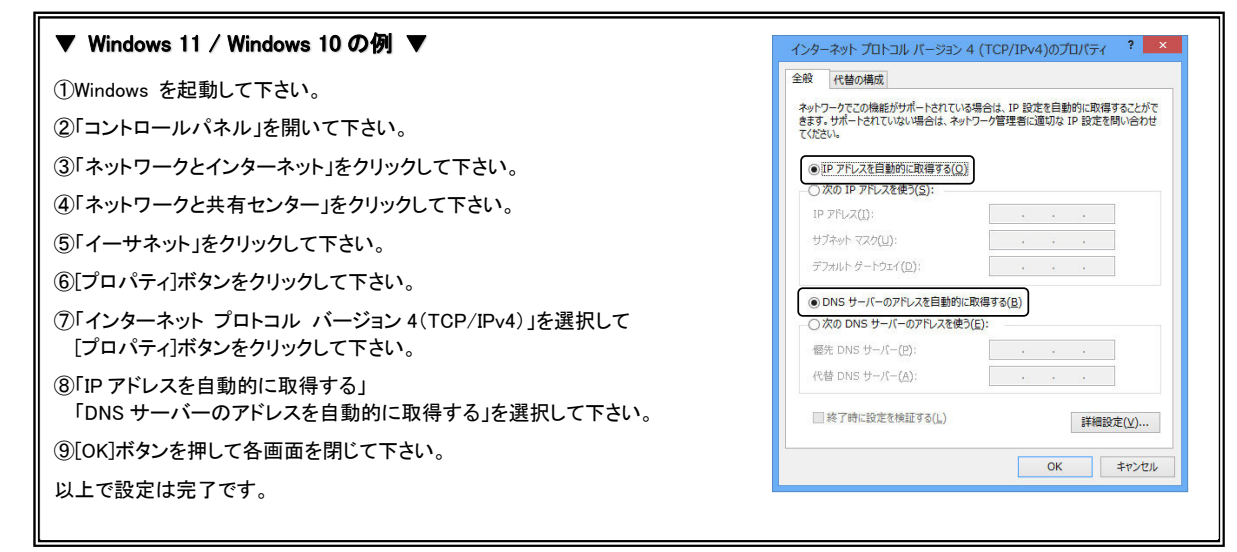

# 【 5. 内蔵通信モジュールでの接続設定 】

#### 以下の手順で設定を行って下さい。

①WWW ブラウザを起動して下さい。

②アドレス入力欄に、本製品の LAN ポート IP アドレス(工場出荷値:192.168.0.1)を入力して、Enter キーを押して下さい。

③ユーザー認証画面が表示されますので、「ユーザー名」に admin (半角英小文字)、「パスワード」に passwd (半角英小文字)と入力して、 [サインイン]ボタンをクリックして下さい。

※ユーザー認証画面が表示されない場合は、当社ホームページに掲載されているユーザーズマニュアルの「Q&A」の内容をご確認下さい。

④初期設定時は「セキュリティ警告:パスワード変更のお願い」画面が表示されますので、「確認」ボタンをクリックして下さい。

⑤「ログイン設定」画面が開きますので、設定画面にログインするためのユーザー名、パスワードを工場出荷値から変更して下さい。

| GUIアクセス設定 |       |  |
|-----------|-------|--|
| GUIポート:   | 80    |  |
| ユーザー名:    | admin |  |
| パスワード:    |       |  |

⑥[設定保存]ボタンをクリックすると、「設定は正常に保存されました」と表示されますので、[今すぐ再起動]ボタンをクリックして下さい。

⑦再起動のカウントダウンが完了すると、ユーザー認証が再度表示されますので、変更後のユーザー名、パスワードを入力して、[サインイン] ボタンをクリックして下さい。

⑧設定画面が開きますので、設定メニューから「**ネットワーク」**→「WAN 設定」をクリックして下さい。

| IoT Gateway<br>MR-GM5A |                                   |  |  |  |
|------------------------|-----------------------------------|--|--|--|
| ステータス<br>+ 無線LAN       | デバイスステータス<br>このページでは基本設定と現在ステータスを |  |  |  |
| - ネットワーク               | システム                              |  |  |  |
| WAN 設定                 | 機種名                               |  |  |  |
|                        | 装置名称                              |  |  |  |
| + ファイアワォール<br>+ 付加機能   | 稼働時間                              |  |  |  |

⑨「WAN 設定」画面が開きますので、「WAN 回線設定」の**[内蔵モバイル]**ボタンをクリックして下さい。

| WAN回線運用      |                                                                  |
|--------------|------------------------------------------------------------------|
| WANバックアップ    | 無効                                                               |
| プライマリー接続モード  | 有線WAN ✔                                                          |
| セカンダリー接続モード  | 無効 ~                                                             |
| プライマリー通信確認間隔 | 0 時 0 分 0 秒 (0秒~24時間)                                            |
| WAN回線設定      | 有線WAN 内蔵モバイル USBモバイル<br>各WAN回線設 <del>にポタンを押下する</del> 、このページで変更した |

#### ⑩「内蔵モバイル設定」画面が表示されます。 「内蔵モバイル WAN」を「有効」にして以下の設定を行って下さい。

| 内蔵モバイル設定<br>このページでは内蔵モバイルによるWAN接続設定が行えます。 |           |  |  |  |
|-------------------------------------------|-----------|--|--|--|
| 内蔵モバイル WAN:                               | ● 有効 ○ 無効 |  |  |  |
| 接続先:                                      | ~         |  |  |  |
| ユーザー名:                                    |           |  |  |  |
| パスワード:                                    |           |  |  |  |
| APN:                                      |           |  |  |  |
| CID:                                      | 1 🗸       |  |  |  |
| 発信先電話番号:                                  | *99***1#  |  |  |  |

#### ■接続先

利用する契約プラン名を選択して下さい。

契約プランを選択すると、ユーザー名、パスワード、APN、CID、発信先電話番号が自動設定されます。 任意のユーザー名、パスワード、APN、発信先電話番号を設定する場合は「その他」を選択して下さい。

#### ■ユーザー名、パスワード、APN、CID、発信先電話番号

接続先で契約プランを選択すると、ユーザー名、パスワード、APN、CID、発信先電話番号が自動設定されますので 設定変更は不要です。

接続先で「その他」を選択した場合は、プロバイダから指定されたユーザー名、パスワード、APNを設定して下さい。

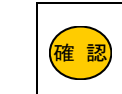

**接続情報に関しての最新情報は以下のサイトをご参照下さい。** MR-GM5A 動作確認済み SIM 一覧 https://www.mrl.co.jp/products/gm5a/gm5a\_series\_sim/

#### 11設定が終わりましたら、画面一番下へスクロールして[設定]ボタンをクリックして下さい。

⑩「WAN 設定」画面に戻りますので、「プライマリー接続モード」で「内蔵モバイル」を選択して下さい。

| WAN回線運用       |                                                        |  |
|---------------|--------------------------------------------------------|--|
| WANバックアップ:    | 無效 ~                                                   |  |
| プライマリー接続モード:  | 内蔵モバイル 🖌                                               |  |
| セカンダリー接続モード:  | 無效 ~                                                   |  |
| プライマリー通信確認間隔: | 0 時 0 分 0 秒 (0秒~24時間)                                  |  |
| WAN回線設定:      | 有線WAN 内蔵モバイル USBモバイル<br>各WAN回線設定ボタンを押下すると、このページで変更した内に |  |

13画面一番下へスクロールして[設定保存]ボタンをクリックして下さい。

(1)「設定は正常に保存されました」と表示されますので、[今すぐ再起動]ボタンをクリックして下さい。

(1)「カウントダウン」画面が表示されますので、画面が切り替わるまでお待ち下さい。

16「ステータス」画面(トップ画面)に戻りましたら設定は完了です。

①本製品の「LTE」ランプが点滅→点灯に変わりましたら回線接続は完了です。

⑧本製品を経由して、インターネットに接続可能か確認して下さい。

※インターネットに接続できない場合は、当社ホームページに掲載されているユーザーズマニュアルの「Q&A」の内容をご確認下さい。

### ETH1 ポートを LAN ポートとして使用する場合、以下の設定を行って下さい。

① 設定メニューから「ネットワーク」→「WAN 設定」をクリックして、「WAN 回線設定」の[有線 WAN]ボタンをクリックして下さい。 ②「接続モード」で「Bridge」を選択して[設定]ボタンをクリックして下さい。

③「WAN 設定」画面に戻りますので、[設定保存]ボタンをクリックし、[今すぐ再起動]ボタンをクリックして下さい。

#### 無線 LAN 設定の工場出荷値について

本製品の無線 LAN 設定の工場出荷値は以下の通りです。 SSID:MR-GM5A 5G、MR-GM5A 2.4G 暗号モード:WPA3 Transition 事前共有鍵(暗号キー):本体底面のシールの「KEY」に記載されています。

\* Microsoft<sup>®</sup>、Windows<sup>®</sup> は、米国 Microsoft Corporation の登録商標です。 \* その他、一般に会社名、製品名は各社の商標または登録商標です。

### 株式会社マイクロリサーチ

〒140-0004 東京都品川区南品川 2-2-10 URL https://www.MRL.co.jp/ 第1版 2024 年 11 月 MRL-GM5A-QSG\_001